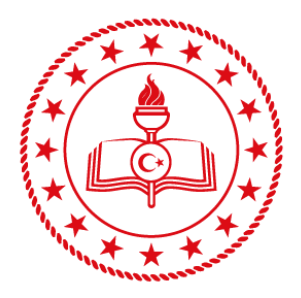

# T.C. MİLLÎ EĞİTİM BAKANLIĞI

Doküman Yönetim Sistemi

# DYSWEB Kullanım Kılavuzu

Versiyon 1.0

Mart 2019

## İçindekiler Tablosu

|                                          | 5  |
|------------------------------------------|----|
| DYSWEB Arayüzü, Bileşenleri ve Kullanımı | 4  |
| Sorgular Menüsü 1                        | .1 |
| Ayarlar Menüsü1                          | .4 |
| Belge Görüntüleyici Özellikleri1         | .5 |
| Kullanıcı Kılavuzu 1                     | .6 |

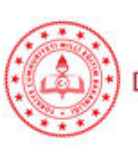

#### DYSWEB'e Erişim

Uygulamaya "<u>https://mebbis.meb.gov.tr</u>" adresinden veya "<u>https://dysweb.meb.gov.tr</u>" adresinden ulaşılabilir.

Birinci yoldan erişim için internet tarayıcıda <u>https://mebbis.meb.gov.tr</u> adresi girilir. MEBBİS'e giriş yapılır.

Sisteme giriş yaptıktan sonra DYS ikonu üzerine gelinir.

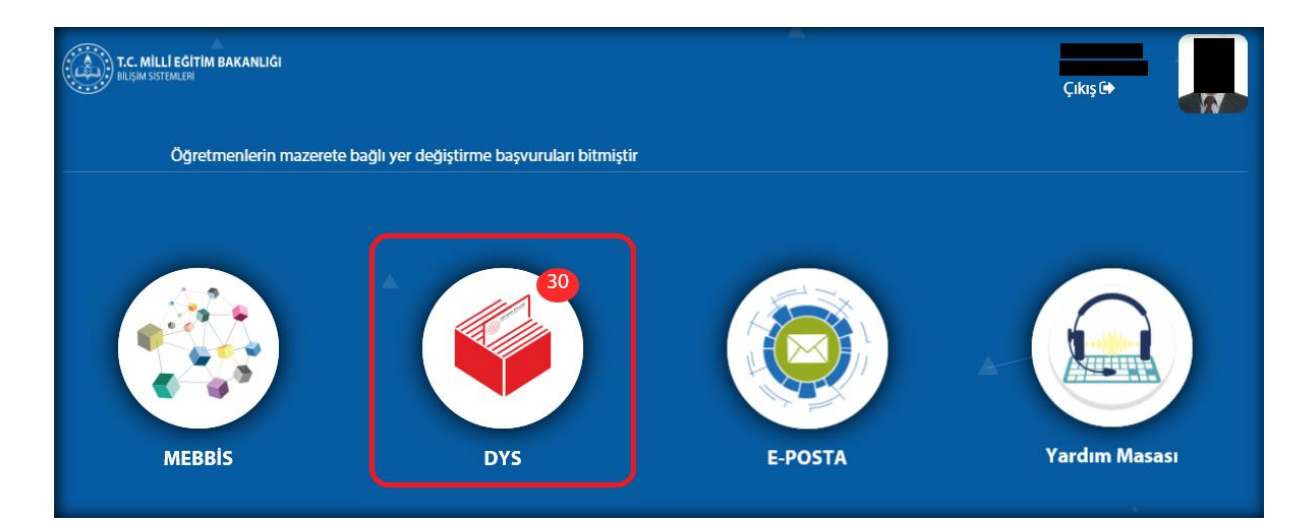

Aşağıda gösterildiği gibi 2 nolu alandaki linke tıklanır. (1 nolu link normal DYS'nin açılması içindir.)

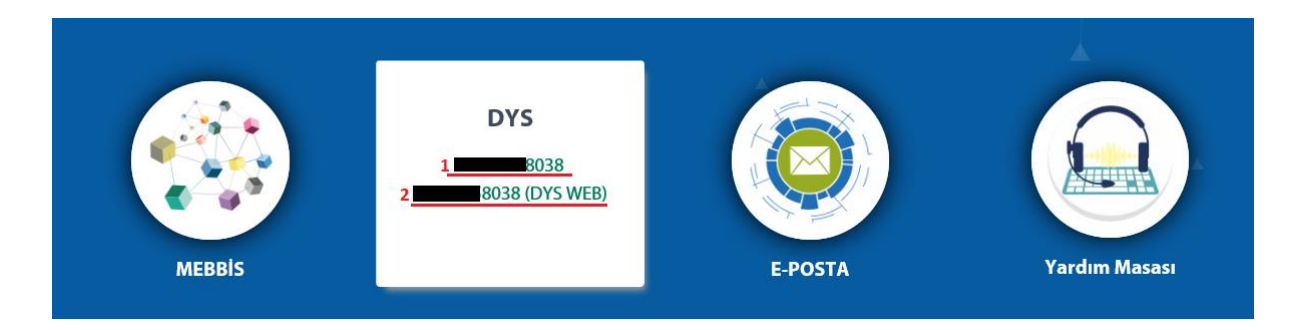

Böylece DYSWEB uygulaması açılacaktır.

![](_page_2_Picture_8.jpeg)

Doküman Yönetim Sistemi

İkinci yoldan erişim için internet tarayıcıda "<u>https://dysweb.meb.gov.tr</u>" adresi girilir. Açılan sayfada Güvenlik kodu, Kullanıcı adı ve Şifre girilir. (Bu ekranda EDEVLET GİRİŞ linkine tıklayarak, eTürkiye üzerinden de sisteme giriş yapılabilir.)

|       | T.C. Millî Eğitim Bakanlığı MEBBİS Kullanıcı Girişi              |
|-------|------------------------------------------------------------------|
|       | 9432 🕏                                                           |
| Lütfe | n resimdeki rakamları, MEBBİS Kullanıcı Adı ve Şifrenizi Giriniz |
| θ     | Güvenlik Kodunu Giriniz                                          |
| £     | Kullanıcı Adını Giriniz                                          |
| ۵     | Şifrenizi Giriniz                                                |
|       | Giriş Yap                                                        |
|       |                                                                  |

Birinci ve ikinci yollardan herhangi biri ile giriş yapıldıktan sonra DYSWEB ekranı açılır.

#### DYSWEB Arayüzü, Bileşenleri ve Kullanımı

| Millî Eğitim Bakanlığı<br>Doküman Yönetim Sistemi     |        |                   |        |                 |                                   |                                                                   | 1               | INTERNET HIZM               | Öğretmen] 8038 ESorgular Ø Ayarlar Ø Yardım Ø Çıkış<br>IETLERİ DAİRE BAŞKANLIĞI |
|-------------------------------------------------------|--------|-------------------|--------|-----------------|-----------------------------------|-------------------------------------------------------------------|-----------------|-----------------------------|---------------------------------------------------------------------------------|
| INTERNET HIZMETLERI DAIRE<br>BAŞKANLIĞI<br>Öğretmen 3 | Ak     | tif İşl<br>Yenile | er kla | sörün<br>Önceki | de 18 evrak li<br>Kayıtları Getir | itelenmektedtr.(Son bir hafta)<br>4                               |                 |                             | Arama:                                                                          |
| >Aktif İşler                                          | $\geq$ | _                 |        |                 |                                   |                                                                   |                 | 5                           | ententen teomine gann                                                           |
| >Buglin                                               | -      | 5                 |        |                 | 1                                 | Say                                                               | (a 1/1          |                             |                                                                                 |
| ≯Geç Kalanlar                                         |        |                   | 2      | 1               | Sayı - Tarih                      | Konu(Aqiklama) O                                                  | Onay<br>Listesi | Tarih ≎                     | Onayfayan Bilgisi ≎                                                             |
| >Reddedilenler                                        | C      | ) 1               |        | $\boxtimes$     | 6150329<br>25/03/2019             | Merkez Teşkilatı Periyodik Kontrolleri<br>Gözden Geçirme          | (E)             | 27-03-2019 11:48<br>1 Gün   | Genel Mödür - DESTEK HİZMETLERİ GENEL MÜDÜRLÜĞÜ                                 |
| >Onayladıklarım                                       | c      | 2                 |        |                 | 6240828<br>26/03/2019             | III. 100 GÜN ICRAAT PROGRAMI<br>Gözden Geçirme                    | Ę               | 27-03-2019 11:48<br>1 Gün   | Bakan Yardimetsi - BAKAN YARDIMELIJĜI :                                         |
| >Reddettiklerim                                       | c      | 3                 | 2      |                 | 6181063<br>26/03/2019             | IHTIYAÇ BILDİRİM <b>ƏLƏ</b> LİSANS VE VE LİSANS<br>BURƏ Kayıt     | Ę               | 26-03-2019 14:29<br>2 Glin  | Bilgi İşlem Dairesi Başkanı - BİLGİ İŞLEM DAİRESİ BAŞKANLIĞI                    |
| >Tümü                                                 | C      | 1                 | 2      |                 | 6010149<br>22/03/2019             | Devlet Arşiv Hizmetleri Yönetmelik Taslağı<br>Büro Kayıt          | Ę               | 22-03-2019 17:04<br>6 GUn   | Genel Müdür - HUKUK HİZMETLERİ GENEL MÜDÜRLÜĞÜ                                  |
| DVS Väevfiel                                          | C      | 5                 | 2      |                 | 6015834<br>22/03/2019             | Devlet Arşiv Hizmetleri Yönetmelik Taslağı<br>Büro Kayıt          | िन्             | 22-03-2019 16:57<br>6 Gilin | Genel Müdür - HUKUK HİZMETLERİ GENEL MÖDÖRLÖGÖ                                  |
| TEST BIGB                                             | c      | 6                 |        | ×               | 5874017<br>21/03/2019             | IHTIYAÇ BİLDİRİMİ<br>BÜro Kayıt                                   | ្ត្រី           | 21-03-2019 14:41<br>7 Gün   |                                                                                 |
| Bilgi İşlem Grup Başkanı                              | c      | 7                 |        |                 | 5873350<br>21/03/2019             | ieriyaç bil Dikimi<br>Bürə Kayıt                                  | Ē               | 21-03-2019 14:41<br>7 Gün   | -                                                                               |
| MÜDÜRLÜĞÜ<br>DYS Yönetici                             | C      | 8                 |        |                 | 5056545<br>08/03/2019             | 4. e-BEYAS 2019 Sempozyumu Duyuru ve Bildiri Çağısı<br>Büro Kayıt | Ę               | 20-03-2019 14:49<br>8 Gün   | -                                                                               |
|                                                       | 0      |                   | 2      |                 | 5445789                           | DYS BIRIM SILME<br>BBro Kavit                                     |                 | 15-03-2019 09:50<br>13 Gün  | II Milli Egitim Muduru - ADANA II. MILLI EGITIM MÜDÜRLÜĞÜ                       |

Açılan ekranda 1 nolu alanda kullanıcı bilgileri, 2 nolu alanda Sorgular, Ayarlar, Yardım (Kullanma Kılavuzu) ve Çıkış, 3 nolu alanda Roller ve Klasörler, 4 nolu alanda Yenile, Önceki Kayıtları Getir ve

![](_page_3_Picture_6.jpeg)

Dokûman Yönetîm Sistemî

Arama, 5 nolu alanda ise İş Listesi yer almaktadır. Bu dizilim ana hatlar itibariyle DYS'ye büyük benzerlik göstermektedir.

Roller ve Klasörlerin kullanımı DYS'de olduğu gibidir. Hangi role geçilmek istenirse üzerine tıklanır. Hangi Klasörde yer alan evrakın listede görülmesi istenirse o klasöre tıklanır. **Geçişler için fare ile tek tıklama yeterlidir.** 

İş Listesini yenilemek için Yenile butonuna, önceki evraklara ulaşmak için Önceki Kayıtları Getir butonuna tıklanır. Evrak listesi üzerinde aram yapmak için Arama alanında anahtar kelime yazılır.

İş listesinde yer alan bir evrakın detaylı bilgilerini görmek için en başta yer alan aşağı ok butonuna tıklanır.

| ● 1 ⑦ 1 1 1 1 1 1 1 1 1 1 1 1 1 1 1 1 1 | steminden Okul İsim Değişikliği        |  | 26-03-2019 16:32<br>Vali Yardımcısı - MANİSA İL MİLLİ EĞİTİM MÜDÜRLÜĞÜ<br>1 Gün |  |  |
|-----------------------------------------|----------------------------------------|--|---------------------------------------------------------------------------------|--|--|
| Gönderen:                               | - İNTERNET HİZMETLERİ DAİRE BAŞKANLIĞI |  |                                                                                 |  |  |
| Dosya:                                  |                                        |  |                                                                                 |  |  |
| İşlemi Başlatan:                        | - İNTERNET HİZMETLERİ DAİRE BAŞKANLIĞI |  |                                                                                 |  |  |
| Tekid Tarihi:                           | <b>—</b> ,                             |  |                                                                                 |  |  |
| Onaylayan Birim:                        | MANISA IL MILLI EGITIM MÜDÜRLÜGÜ       |  |                                                                                 |  |  |
| Onaylayan Kişi:                         | ( Vali Yardımcısı                      |  |                                                                                 |  |  |
|                                         |                                        |  |                                                                                 |  |  |

İş listesinde yer alan bir evrakı açmak için üzerinde fare ile tek tıklama yeterlidir. Açılan pencere aşağıdaki gibi görülür. (Aşağıdaki ekran Gözden Geçirme türünde gelmiş evraka ilişkindir.)

![](_page_4_Picture_6.jpeg)

![](_page_4_Picture_7.jpeg)

Burada 1 nolu alanda notlar, 2 nolu alanda not girme alanı, 3 nolu alanda Belge, Konusu ve Belgeyi Kaydet butonu, 4 nolu alanda ise Okudum, Ek Listesi, Dağıtım Bilgileri, Evrak Bilgileri, Yenile, Okuma Modunu Aç ve Kapat butonu yer almaktadır.

Okudum butonuna tıklanırsa evrakın işlemi bitmiş olur. İş listesi ekranına dönülür. Ekranda bu evrakın işleminin bitirildiğini gösteren sembol gösterilir.

| sayra 1/1 in de 1 ins en |            |     |                       |                                                                     |                 |                           |                                                              |  |
|--------------------------|------------|-----|-----------------------|---------------------------------------------------------------------|-----------------|---------------------------|--------------------------------------------------------------|--|
|                          | <u>@</u>   | (i) | Sayı - Tarih          | Konu(Açıklama) 🗢                                                    | Onay<br>Listesi | Tarih O                   | Onaylayan Bilgisi 🗘                                          |  |
| , 1                      | Ŕ          |     | 6150329<br>25/03/2019 | Merkez Teşkilatı Perlyodik Kontrolleri<br>Gözden Geçirme            | lig             | 27-03-2019 11:48<br>Bugün | Genel Müdür - DESTEK HIZMETLERI GENEL MÜDÜRLÜĞÜ              |  |
| 2                        | 8          |     | 6240828<br>26/03/2019 | III.100 GÜN İCRAAT PROGRAMI<br>Gözden Geçimme                       |                 | 27-03-2019 11:48<br>Bugün | Balan Yardımcısı - BAKAN YARDIMCILIĞI (SN. İBRAHİM ER)       |  |
| 3                        | 9          | Ø   | 227330<br>6/03/2019   | Dökümün Yönetim Sisteminden Okul İsim Değişikliği<br>Gözden Geçimse | []              | 26-03-2019 16:32<br>1 Gün | / Vall Yardimosi - MANISA İL MİLLİ EĞİTİM MÜDÜRLÜĞÜ          |  |
| 9 4                      | <u>(</u> ) |     | 6181063<br>26/03/2019 | İHTİYAÇ BİLDIRİMİ IBM LİSANS VE VE LİSANS<br>BÜRƏ Kayıt             | 19              | 26-03-2019 14:29<br>1 Gûn | Bilgi İşlem Dairesi Başkanı - BİLGİ İŞLEM DAİRESİ BAŞKANLIĞI |  |
| 5                        | 1          |     | 6010149<br>22/03/2019 | Devlet Arşiv Hizmetleri Yönetmelik Taslağı<br>Büro Kayıt            |                 | 22-03-2019 17:04<br>5 Gûn | Senel Mödür - HUKUK HIZMETLERİ GENEL MÜDÜRLÜĞÜ               |  |

**Not:** Okudum işlemi yapılınca uyarı mesajı verilmeden iş listesine dönülmektedir. Ancak istenirse uyarı verilmesi sağlanabilir. Bunun için Ayarlar sekmesinden Okudum Sonuç Mesajı Görüntülensin mi: Evet haline getirilmelidir.

Ek Listesi butonuna tıklanırsa varsa ekler görüntülenir. Eki görüntülemek için satırdaki 1. sembole, bilgisayara indirmek için 2. sembole tıklanır.

| Evral | c Ek Listesi                                                                                                    |   |       | 2 <b>x</b> |
|-------|----------------------------------------------------------------------------------------------------|---|-------|------------|
|       | Ek listesi                                                                                                    |   |       | ~          |
| Satır | Ek                                                                                                    | 1 | 2     |            |
| 1     | Ek Türü : Gelen Evrak Geldigi Yer : BİLGİ İŞLEM VE EĞİTİM TEKNOLOJİLERİ ŞUBE MÜDÜRLÜĞÜ Geldigi Yer Dosya No :<br>105.01 Geldigi Yer Sayı : 6111676 Geldigi Yer Tarih : 25/03/2019 | ٩ | ^     |            |
| 2     | Ek Türü : İsim Değişiklik Formu xlsx                                                                                                    | ٩ | Â     |            |
|       |                                                                                                    | K | Capat | <b>.</b>   |

Ek görüntülemeye tıklandığı zaman yapılan ayara göre ek aşağıda görüldüğü gibi küçük pencerede ya da büyük pencerede görüntülenir. (Büyük pencere için Ayarlar sekmesinden Ek Görüntüleme Büyüt: Evet haline getirilmelidir.)

![](_page_5_Picture_7.jpeg)

![](_page_6_Picture_0.jpeg)

Büyük pencerede ekin görüntülenmesi:

![](_page_6_Picture_2.jpeg)

Dağıtım Bilgileri butonuna tıklandığında havale ve dağıtım bilgileri görüntülenir. Açık gelen tab Havale Yapılmış Birimler olup evrakın havale edildiği birimleri gösterir.

![](_page_6_Picture_4.jpeg)

| Haval | rale Yapılmış Birimler Evrakın Dağıtım Listesi |                     |         |  |
|-------|------------------------------------------------|---------------------|---------|--|
| Satır |                                                | Birim               | Durum   |  |
| 1     | AĞ YÖNETİMİ ŞUBE MÜL                           | DÜRLÜĞÜ             | BEKLEME |  |
| 2     | BAŞKANLIK ÖZEL BÜRO                            |                     | BEKLEME |  |
| 3     | BİLGİ VE SİSTEM GÜVENI                         | LİĞİ ŞUBE MÜDÜRLÜĞÜ | BEKLEME |  |
| 4     | İNTERNET HİZMETLERİ Ş                          | UBE MÜDÜRLÜĞÜ       | BEKLEME |  |
| 5     | TEKNİK DESTEK ŞUBE Mİ                          | ÜDÜRLÜĞÜ            | BEKLEME |  |
| 6     | YÖNETIM BİLGİ SİSTEML                          | ERİ ŞUBE MÜDÜRLÜĞÜ  | BEKLEME |  |

Evrakın Dağıtım Listesi tıklandığında evraka ilişkin dağıtım listesi görüntülenir.

| Haval | le Yapılmış Birimler   | Evrakın Dağıtım Listesi |              |  |
|-------|------------------------|-------------------------|--------------|--|
| Cata  |                        |                         | Dažstav Taji |  |
| Saur  |                        | birim                   | Dagium Tipi  |  |
| 1     | BILGI IŞLEM DAIRE BAŞK | ANLIGI                  | DYS içi      |  |
| · ·   |                        |                         |              |  |

Evrak Bilgileri butonuna tıklanırsa evrak bilgileri ve evrak akışına ilişkin bilgilerin yer aldığı pencere açılır.

| ak Akış ve Üst Bilgile | er                                                 | e" 🗙 |
|------------------------|----------------------------------------------------|------|
| Evrak Bilgileri Al     | kış Bilgileri                                      | ^    |
| Konusu                 | Dökümün Yönetim Sisteminden Okul İsim Değişikliği  |      |
| Resmi Tarihi           | 26/03/2019                                         |      |
| Resmi Sayısı           | 6227330                                            |      |
| Onaylayan Birim        | MANISA İL MİLLİ EĞİTİM MÜDÜRLÜĞÜ                   |      |
| Onaylayan Kişi         | AHMET YILMAZ Vali Yardımcısı                       |      |
| Gönderen Yer/Kişi      | BİLGİ İŞLEM VE EĞİTİM TEKNOLOJILERİ ŞUBE MÜDÜRLÜĞÜ |      |
| Gönderildiği Tarih     | 26/03/2019 00:00                                   |      |
| Gönderildiği Sayı      | 6227330                                            |      |
| Gizlilik Derecesi      | Normal                                             | ~    |

Yenile butonuna tıklandığı zaman belgede yakınlaştırma vb. işlem yapılmış ise orijinal görünümüne getirir.

Okuma Modunu aç tıklanırsa evrak pencerenin tamamını doldurur. Bu modu kapatmak için aşağıda yer alan Okuma Modunu Kapat tıklanır.

![](_page_7_Picture_7.jpeg)

| Gelen Evrak Gözden Geçirme                     |                                            |                             |       | 2° × |
|------------------------------------------------|--------------------------------------------|-----------------------------|-------|------|
| Evrak içeriği                                  |                                            |                             |       |      |
|                                                |                                            |                             |       |      |
|                                                | — 🕂 Otomatik yakınlaştır 🗧                 | 0                           | ee Di | • •  |
|                                                |                                            |                             |       | ^    |
|                                                |                                            |                             |       |      |
| · · · · · · · · · · · · · · · · · · ·          | T.C.<br>Manisa val il iči                  |                             |       |      |
|                                                | İl Milli Eğitim Müdürlüğü                  |                             |       |      |
| (*                                             | 6                                          |                             |       |      |
|                                                |                                            |                             |       |      |
| Sava - 54613747-105-01                         | E 6227330                                  | 26/03/2010                  |       |      |
| Konu : Dökümün Yöneti                          | m Sisteminden                              | 20/05/2019                  |       |      |
| Okul İsim Değişil                              | liği                                       |                             |       |      |
|                                                |                                            |                             |       |      |
|                                                | MİLLİ EĞİTİM BAKANLIĞINA                   |                             |       |      |
|                                                | (Bilgi İşlem Dairesi Başkanlığı)           |                             |       |      |
|                                                |                                            |                             |       |      |
| it i transmitta ar                             |                                            | (111/7/ )                   |       |      |
| ligi :Koprubaşı liçe Mi                        | III Egitim Mudurlugunun 25/03/2019 tarih v | ve 61116/6 sayılı yazısı.   |       |      |
| İlimiz Köprübaşı                               | ilçesinde bulunan ve ismi değiştirilen ok  | ula ait bilgiler, ilgi yazı |       |      |
| ekinde gönderilen tabloy                       | a işlenmiş olup DYS sisteminde gerekli g   | üncellemelerin yapılması    |       | Ť    |
|                                                |                                            |                             |       |      |
| Okudum Ek Listesi Dağıtım Bilgileri Evrak Bilg | lleri Yenile Okuma Modunu Kapat Kapat      |                             |       |      |

Kapat butonu ile ekran kapatılır.

Eğer İş Listesindeki evrak Gözden Geçirme türü dışında ise Okudum butonu görülmez.

**Not 1:** Sistemde Büro Kayıt ve Havale işlemleri yapılmamaktadır. Bu türde yapılması gereken işlemler normal DYS üzerinden yapılmalıdır.

**Not 2:** DYSWEB'de gözden geçirme türünde olan açılarak Okudum işlemi yapılmış evrakın işlemi yapılmış olur. İş listesinde aktif işler listesinden düşer. (DYS'de de Aktif İş listesinden düşmüş olur.)

![](_page_8_Picture_5.jpeg)

Doküman Yönetim Sistemi

Aşağıda Büro Kayıt tipinde olup açılmış bir evrak görüntülenmektedir. Okudum butonunun olmadığı görülmektedir.

![](_page_9_Picture_1.jpeg)

İş listesinde yer alan belgeler arasında anahtar kelimeler kullanılarak aşağıda gösterildiği gibi arama yapılabilir. Sonuca uygun kayıtlar filtrelenecektir.

| Aktif | işler k | Öncek | ide 3 evrak bi<br>I Kayıtları Getir | ilundu.(Son bir hafta)                                  |         |                 |                           | Arama:<br>Intyaçi                                            | × |
|-------|---------|-------|-------------------------------------|---------------------------------------------------------|---------|-----------------|---------------------------|--------------------------------------------------------------|---|
|       |         |       |                                     | Sayfa 1/1                                               | 1       | 1               | 80. 81                    |                                                              |   |
|       | 2       | R ()  | Sayı - Tarih                        | Konu(Açıklama) 🗢                                        | ;       | Onay<br>listesi | Tarih 0                   | Onaylayan Bilgisi 🗘                                          |   |
| 0     | 1 2     |       | 6181063<br>26/03/2019               | İHTİYAÇ BILDİRİMİ IBM LİSANS VE VE LİSANS<br>Büro Kayıt |         | R.              | 26-03-2019 14:29<br>1 Gün | Bilgi İşlem Dairesi Başkanı - BİLGİ İŞLEM DAİRESİ BAŞKANLIĞI |   |
| 0     | 2       |       | 5874017<br>21/03/2019               | IHTIYAÇ BİLDİRİMİ<br>Büro Kayıt                         |         | 10              | 21-03-2019 14:41<br>6 Gün | T2                                                           |   |
| 0     | 3       |       | 5873350<br>21/03/2019               | İHTİYAÇ BILDİRİMİ<br>Büro Kayıt                         |         | Ę,              | 21-03-2019 14:41<br>6 Gün | -                                                            |   |
|       |         |       |                                     | Sayfa 1/1                                               | 1 14 44 | 1               | 100 (B)                   |                                                              |   |

![](_page_9_Picture_4.jpeg)

#### Sorgular Menüsü

Sorgular menüsü altında Dilekçelerim ve Kişi Evrak Sorgusu yer almaktadır.

Dilekçelerim tıklanırsa DYS'ye daha önce verdiğiniz ve doğru şekilde kaydı yapılmış dilekçelerinizi açılan ekranda görebilirsiniz.

| INTERNET HIZMETLERI DAIRE B/ | ∰ Sorgular<br>AŞKANLIĞI | 🜣 Ayarlar 🛛 🖉 Yardım |
|------------------------------|-------------------------|----------------------|
|                              | >Dilekçelerim           |                      |
|                              | ▶Kişi Evrak Sorgusu     | Arama:               |
|                              |                         |                      |

Dilekçe listesi aşağıdaki gibi görülür.

|   |                                                           |                 |                |                | Arama: Anahtar kelime girin |  |
|---|-----------------------------------------------------------|-----------------|----------------|----------------|-----------------------------|--|
|   |                                                           | S               | ayfa 1/1 🛛 🗔 🤜 | 1 -            |                             |  |
|   |                                                           | Konu            | Resmi Sayı     | Resmi Tarihi 🗘 | Başvurulan Kurum 💠          |  |
|   |                                                           |                 |                |                |                             |  |
| 0 |                                                           | ÖĞRENCİ BELGESİ | 10977605       | 27/09/2018     | TEST BIGB                   |  |
| 0 | 2 GÖREV YERI BELGESI TALEBİ 10980113 05/06/2018 TEST BIGB |                 |                |                |                             |  |
|   |                                                           | S               | ayfa 1/1 🛛 🗔 🤜 | 1 -            |                             |  |

Dilekçe üzerinde tıklama yapılırsa aşağıda görüldüğü gibi, dilekçeye, varsa eklerine erişebileceğiniz ekran açılır. Bu ekrandan dilekçenin nereye/kime ulaştığı ve (erişimine izin verilmişse) cevabına da ulaşabilirsiniz.

| Dilekç | Bligisi              |                                                 |                 |               |                                       |                |                        |                   |
|--------|----------------------|-------------------------------------------------|-----------------|---------------|---------------------------------------|----------------|------------------------|-------------------|
| 01.D   | lekçe Ay             | mintisic                                        |                 |               |                                       |                |                        |                   |
| Dile   | çenin Sa             | yısı:                                           | 10977605        |               | Dilekçenin Verildiği Tarih:           |                | 27/09/2018             |                   |
| Dile   | çenin Ve             | erildiği Yer:                                   | TEST BIGB       |               | Dilekçenin Durumu:                    |                | Evrak Kayıt Edild      | li i              |
| Dile   | çenin Ko             | onusu:                                          | ÖĞRENCİ BELGESİ |               |                                       |                |                        |                   |
| 02 D   |                      |                                                 |                 |               |                                       |                |                        |                   |
| 02.0   | Saculary ent :       |                                                 |                 |               |                                       |                |                        |                   |
| -      |                      |                                                 | Lui             | IVER DIGIN    |                                       | be             | ige ripi               |                   |
| 1      | 1097                 | 7605 sayılı ve 27/09/2018 tarihli Evrak         |                 |               |                                       | DILEKÇE        |                        | *                 |
| 2      |                      | Savfasi ing                                     |                 |               |                                       | DI EKCENIN EKİ |                        |                   |
| -      |                      |                                                 |                 |               |                                       | Dictivenited   |                        |                   |
| 03.D   | lekcentz             | in Bulunduðu Ver                                |                 |               |                                       |                |                        |                   |
|        | - Age the            | ilgili Birim                                    |                 | Kayıt Tarihi  | İşlemi Gerçekleştiren                 |                | İşin Sahibi            | İşin Adı          |
| 0      | 1                    | TEST BIGB                                       |                 | 05/06/2018    | - Birim Gelen Evrak Kayıt Kullanıcısı | Yetkili Pers   | onel Gelen Evrak       | Gelen Evrak Kayıt |
| 0      | 2                    | TEST YBSSM                                      |                 |               | Yetkili Personel Gelen Evrak          | Şube Müdi      | irū                    | Havale            |
| 0      | 3                    | TEST YBSSM                                      |                 | 05/06/2018    | Sube Müdürü                           |                | Memur                  | Buro Kayıt        |
| 04.D   | lekçe Ce<br>lekçe Ce | ivap Listesi:<br>vap-1 :                        | Eve             | alvEk Bilgisi |                                       | Be             | ige <mark>11 pi</mark> |                   |
| 1      | 1098                 | 10384 sayılı ve 05/06/2018 tarihli Evrak        |                 |               |                                       | EVRAK          |                        | ~                 |
| 3      | 1012                 | 116 sayılı ve 02/10/2012 tarihli Gelen Evrak    |                 |               |                                       | ЕК             |                        | Â                 |
| 5      | Kanv                 | uBTDenetimiRehberi_2014 - Kopya (8) - Kopya pdf |                 |               |                                       | ЕК             |                        | ^                 |
| 6      | ozlu-                | sozler-728x410.jpg                              |                 |               |                                       | EK             |                        | ^                 |
| /      | uni                  | Kopya - Kopya (5) - Kopya tif                   |                 |               |                                       | EK             |                        |                   |
| 8      | osm                  | aniye - Kopya (6).udf                           |                 |               |                                       | ЕК             |                        | <u>^</u>          |

![](_page_10_Picture_8.jpeg)

Kişi Evrak Sorgusuna tıklayarak kişi daha önceden üzerinde işlem yaptığı/gördüğü vb. evrak arasından arama yapabilir.

|   | (  | _   | Resmi S          | ayısı: Resmi s      | ayıyı giriniz                      |   |           | Konusu:  | Konu girin        |  |               | -               |
|---|----|-----|------------------|---------------------|------------------------------------|---|-----------|----------|-------------------|--|---------------|-----------------|
|   |    | Res | smi Tarihi Başla | angıç: Resmi t      | arih başlangıcını girin            | 8 |           | Açıklama | Açıklama girin    |  |               |                 |
|   | 1  |     | Resmi Tarihi     | Bitiş: Resmi t      | arih bitişini girin                | M |           |          |                   |  |               |                 |
|   |    |     | İşlem T          | arihi: 25-03-2      | 019                                | m |           |          | 20 karakter kaldı |  |               |                 |
|   | l  |     | İşlem Tarihi     | Bitis: 27-03-2      | 019                                | ۵ |           |          |                   |  |               |                 |
|   | 53 |     |                  |                     |                                    |   |           |          | Temizle Sorgula   |  |               |                 |
| ſ | 1  |     |                  |                     |                                    |   |           |          |                   |  | Arama: Anahta | ar kelime girin |
|   |    |     |                  |                     |                                    |   | Sayfa 1/1 | 14       | 100 B1            |  |               |                 |
| 2 |    |     | Resmi Sayısı     | Resmi Tarthi 🗘      |                                    |   |           |          | Konusa 0          |  |               |                 |
|   | 0  | 1   | 6033060          | 22/03/2019 1758-01  | DYS KURUM KAPATMA İŞI EMİ          |   |           |          |                   |  | 3             | P               |
|   | 0  | 2   | 5910386          | 21/03/2019 20:10:13 | Ulusal Elektronik Tebligat Sistemi |   |           |          |                   |  |               | P               |
| L |    |     |                  |                     |                                    |   | Sayfa 1/1 |          | 49 (B)            |  |               |                 |
|   |    |     |                  |                     |                                    |   |           |          |                   |  |               |                 |

1 nolu alanda arama kriterleri girilir. 2 nolu alanda bulunan evraklar listelenir. 3 nolu alanda ise seçilen evrakın bilgileri ve eklerine ulaşılır.

Evrakı görüntülemek için listede üzerine tek tıklama yapmak yeterlidir.

Evrak bilgileri aşağıdaki gibi gösterilir.

| k Bilgileri        |                                                    | e * |
|--------------------|----------------------------------------------------|-----|
| Evrak Bilgileri    |                                                    | ^   |
| Konusu             | DYS KURUM KAPATMA İŞLEMİ                           |     |
| Resmi Sayısı       | 6033060                                            |     |
| Resmi Tarihi       | 22/03/2019 17:58:01                                |     |
| Onaylayan Birim    | ISTANBUL IL MILLI EĞITIM MÜDÜRLÜĞÜ                 |     |
| Onaylayan Kişi     | LEVENT YAZICI II Milli Eğitim Müdürü               |     |
| Gönderen Yer/Kişi  | BİLGİ İŞLEM VE EĞİTİM TEKNOLOJILERİ ŞUBE MÜDÜRLÜĞÜ |     |
| Gönderildiği Tarih | 2019-03-25 00:00:00.0                              |     |
| Gönderildiği Sayı  | 6033060                                            |     |
| Gizlilik Derecesi  | Normal                                             | ×.  |

Ek Listesi aşağıdaki gibi gösterilir.

| Ek Li | tesi                                                                                                    |   | Ľ,    | × |
|-------|----------------------------------------------------------------------------------------------------|---|-------|---|
| Satır | Ek                                                                                                    |   | 2     | 2 |
| 1     | EK Türü : Gelen Evrak Geldigi Yer : BİLGİ İŞLEM VE EĞİTİM TERNALOJILERİ ŞUBE MÜDÜRLÜĞÜ Geldigi Yer Dosya No : 700 Geldigi Yer Sayı : 5829443 Geldigi Yer Tarih : 20/03/2019 | ٩ | Ĺ     | Ī |
| 2     | Ek Turù : aktarm formuzka:                                                                                                    | ٩ | Ĺ     |   |
|       |                                                                                                    | Ī | Kapat | j |

Belge görüntüleme için satır üzerinde ya da 1 nolu alanda yer alan sembole tıklanır. 2 nolu alandaki sembole tıklanarak ise ek bilgisayara indirilir.

Ayrıca sorgulama sonucu bulunan evraklar üzerinde sağ tıklama yapılarak evrak hareketleri ve notları görüntülenebilir.

![](_page_11_Picture_10.jpeg)

| - | <b>D</b> 6 | 2275   | 11/04/2018 17:35:29 | DENEME         |                           | A   |
|---|------------|--------|---------------------|----------------|---------------------------|-----|
| 1 | 9          |        |                     | CEVAP 2        |                           | ₽ ► |
| ľ | 8 0        | 2179   | 03/04/2018 11:08:29 | DDCVDSVE Görün | k Hareketlerini<br>intüle | P 😕 |
|   | 9          | 297801 | 07/11/2017 13:14:14 | DSCDSC Not     | otları Görüntüle          | P   |

Evrak Hareketlerini Görüntüle tıklanırsa evrakın kimlere gönderildiği ve işlem yapılıp yapılmadığı görülür.

| Evrak Akış Bilgileri                                                                                                    | ಚ             |
|----------------------------------------------------------------------------------------------------|---------------|
| → Onaylayacaklar                                                                                                    |               |
| 🗸 📕 IIII IIII IIIII IIIIIIIIII IIIIIIIII                                                                                                    |               |
| V CORETMEN: INTERNET HIZMETLERİ DAİRE BAŞKANLIĞI                                                                                                    |               |
| () Contraction of the second second s |               |
| : OGRETMEN: İNTERNET HİZMETLERİ DAİRE BAŞKANLIĞI                                                                                                    |               |
|                                                                                                    | Tarihçe Kapat |

Notları Görüntüle tıklanırsa evraka iliştirilmiş notlar görüntülenir.

| akia ilişkin notlar                                                             |      |
|---------------------------------------------------------------------------------|------|
| NOT                                                                             | Ξ    |
| Farih:19/03/2019                                                                |      |
| :<br>resmi evrak 5692465 sayısı ve 19/03/2019 tarihi ile biriminize gönderildi. |      |
| NOT                                                                             | Ξ    |
| arih:19/03/2019                                                                 |      |
| Gereği için gönderilmiştir.                                                     |      |
| NOT                                                                             | Ξ    |
| arih:19/03/2019                                                                 |      |
| Havale işlemiyle bu evrak;<br>adlı kullanıcıya kayıt                            |      |
| adlı kullanıcılara gözden geçirme<br>olarak gönderilmiştir.                     |      |
|                                                                                 | Kana |

Gözden Geçirme türü haricinde olan evrak için notlar gösterilmez.

![](_page_12_Picture_6.jpeg)

#### Ayarlar Menüsü

Ayarlar menüsü altında çeşitli ayarlanabilir özellikler yer almaktadır.

Bu menü tıklandığı zaman Genel Ekran Ayarları altında evrak görüntüleme, okuma modu, ek görüntüleme boyutu, Okudum işlemi sonrası mesaj gösterimi gibi ayarlar yapılabilir.

Örnek verilecek olursa "Okudum sonuç mesajı görüntülensin mi?" için "Evet" seçilirse bundan sonra okuma işlemi yapılınca doğrudan iş listesine dönülmez okuma bildirimi uyarısı gelir.

Bu şekilde kişisel tercihlere göre istenildiği gibi bu ayarlar değiştirilebilir.

| Ayarlar                               | E                 |
|---------------------------------------|-------------------|
| Genel Ekran Ayarları                  | Kişisel Ayarlar   |
| Evrak görüntüleme büy<br>açılsın mı?  | ük ekran olarak   |
| Hayır 👻                               |                   |
| Okuma modu aktif olsu                 | n mu?             |
| Kapalı 👻                              |                   |
| Ek görüntüleme büyük (<br>açılsın mı? | ekran olarak      |
| Hayır 💌                               |                   |
| Okudum sonuç mesaji g                 | görüntülensin mi? |
| Hayır 💌                               |                   |
|                                       | Kaydet Kapat      |

Kişisel Ayarlar menüsünden ise açılış rolü değiştirilebilir. Burada seçilen rolün aktif iş listesi başlangıçta görülecektir.

| Ayarlar                                  |                            |       | C <sub>2</sub> |
|------------------------------------------|----------------------------|-------|----------------|
| Genel Ekran Ayarları                     | Kişisel Ayarlar            | ^     | •              |
| Aktif Rolü Seçin:<br>Öğretmen-INTERNET H | IZMETLERİ DAİRE BAŞKANLIĞI | •     |                |
|                                          | Kaydet                     | Capat |                |

| enel Ekran Ayarları       | Kişisel Ayarlar                            | ^ |
|---------------------------|--------------------------------------------|---|
| Aktif Rolü Seçin:         |                                            |   |
| Öğretmen-İNTERNET HİZ     | METLERİ DAİRE BAŞKANLIĞI                   | • |
| Öğretmen-İNTERNET HİZ     | METLERİ DAİRE BAŞKANLIĞI                   | ^ |
| DYS Yönetici              | L. L. L. L. L. L. L. L. L. L. L. L. L. L   |   |
| Bilgi İşlem Grup Başkanı- | TEST BIGB                                  |   |
| DYS Yönetici-TEST DEST    | EK HİZMETLERİ GENEL MÜDÜRLÜĞÜ              |   |
| Şube Müdürü-TEST YBSS     | M                                          |   |
| Öğretmen-TEST YBSSM       |                                            |   |
| Yetkili Personel Gelen Ev | rak-TEST DESTEK HİZMETLERİ GENEL MÜDÜRLÜĞÜ |   |

![](_page_13_Picture_9.jpeg)

### Belge Görüntüleyici Özellikleri

Belge görüntüleyicide bir belge açıldığı zaman aşağıdaki gibi görülür.

Burada 1 nolu alanda kaydırma çubukları yer alır. İstenirse bunlar yardımıyla görüntüleme alanı genişletilip daraltılabilir.

2 nolu alanda Belgeyi Kaydet ile evrak bilgisayara kayıt edilir. Evrakın orijinali udf ise bilgisyara kaydedilen evrak udf formatında kayıt edilecektir.

3 nolu alanda araç çubuğu yer almaktadır. Burada çok sayıda araç (yakınlaştır / sayfaya git vb. özellikli) yer almaktadır.

![](_page_14_Picture_5.jpeg)

Belge görüntüleyicinin açamadığı belgeler aşağıdaki gibi görülür.

Bu tür belgeler İndir butonu (1) ile ya da Belgeyi Kaydet (2) ile açılır ya da bilgisayara indirilir.

![](_page_14_Picture_8.jpeg)

Doküman Yönetim Sistemi

| Gelen Evrak Gözden Geçirme                                     | Konusu:IHTİYAÇ BİLDIRİMİ                                                       | ↓ Belgeyi Kaydet |
|----------------------------------------------------------------|--------------------------------------------------------------------------------|------------------|
| Tarih:21/03/2019                                               | Evrak içeriği                                                                  |                  |
| adlı kullanıcıya kayıt                                         | Görüntülenemeyen Evrak<br>İçeriği Görüntülemek İçin İndir Düğmesine Tıklayınız | 2                |
| adlı kullanıcılara gözden<br>geçirme<br>olarak gönderilmiştir. | + Indir                                                                        |                  |
| NOT ■<br>Tarih:21/03/2019<br>Gereği için gönderilmiştir.       | 1                                                                              |                  |
|                                                                |                                                                                |                  |

Gizli Evrak açıldığında ise aşağıdaki gibi görülür.

| Gelen Evrak Gözden Geçirme                                                   | 2 |
|------------------------------------------------------------------------------|---|
| Evrak içeriği                                                                |   |
| Gizli Evrak                                                                  |   |
| Taranmamış Evrak Bilgileri                                                   |   |
| Birim Evrak No : 4055                                                        |   |
| Birim Evrak Tarihi : 12/10/2018                                              |   |
| Ek sayisi : 1                                                                |   |
| Gönderen Yer/Kişi : YÖNETİM BİLGİ SİSTEMLERİ ŞUBE MÜDÜRLÜĞÜ                  |   |
| Gönderen Dosya No : 10.04                                                    |   |
| Gonderen Sayı : 4055                                                         |   |
| Gönderildiği Tarih : 12/10/2018                                              |   |
| Sisteme Girdiği Tarih : 12/10/2018 10:30:24                                  |   |
| Konusu : GİZLİ EVRAK AMA EKİ AÇIK                                            |   |
| Açıklama : GİZLİK EVRAK                                                      |   |
| Türü : Giden Evrak                                                           |   |
| Tipi : DOSYA                                                                 |   |
| Kaydeden : 513                                                               |   |
|                                                                              |   |
|                                                                              |   |
|                                                                              |   |
|                                                                              |   |
| Ek Listesi Dağıtım Bilgileri Evrak Bilgileri Yenile Okuma Modunu Kapat Kapat |   |

#### Kullanıcı Kılavuzu

Kullanıcı kılavuzuna ekranın sağ üst köşesinden Yardım linkinden ulaşılabilir.

![](_page_15_Picture_5.jpeg)

![](_page_15_Picture_6.jpeg)

![](_page_16_Picture_0.jpeg)

DOKÜMAN YÖNETİM SİSTEMİ